| *****  | *****                                      | ***                   |
|--------|--------------------------------------------|-----------------------|
| *      |                                            | 米                     |
| *      | A4                                         | 米                     |
| *      | بسمه تعالى                                 | 米                     |
| *      |                                            | 米                     |
| *      |                                            | *                     |
| *      |                                            | *                     |
| *      |                                            | *                     |
| *      | الحنام المعالمة المالية الم                | *                     |
| *      | راهتمای استفاده از سامانه بهستان           | *                     |
| *      |                                            | *                     |
| *      | (ثبت نام مقدماتی)                          | *                     |
| *      |                                            | ·<br>·<br>·<br>·<br>· |
| *      | https://behestan.iut.ac.ir                 | *                     |
| *      |                                            | 米                     |
| *      |                                            | 米                     |
| *      |                                            | ·<br>·<br>·<br>·<br>· |
| *      |                                            | ·<br>·<br>·<br>·<br>· |
| *      |                                            | ·<br>·<br>·<br>·<br>· |
| *      |                                            | *                     |
| *      |                                            | *                     |
| *      |                                            | ·<br>·<br>·<br>·<br>· |
| *      | به کننده: اعظم جان نثاری                   | * تھ                  |
| *      | •••••••••••••••••••••••••••••••••••••••    | *                     |
| *      | ب برامانه مور تان دان ۴ گاه مرزوت رام خوان | ··· *                 |
| *      | بر شاماله بهستان دانسکاه طلعتی اطلعهان     |                       |
| *      |                                            | ·<br>·<br>·<br>·<br>· |
| *      |                                            | *                     |
| *      |                                            | ·<br>·<br>·<br>·<br>· |
| *      |                                            | ·<br>·<br>·<br>·<br>· |
| *      |                                            | *                     |
| *      | هفتم اردیبهشت ۱۴۰۴                         | *                     |
| *      |                                            | *                     |
| *      |                                            | *                     |
| *      |                                            | *                     |
| ****** | ****                                       | ***                   |
|        |                                            | ,,.,,                 |

## نحوه ورود به پردازش ثبت نام مقدماتی

ورود به پردازش ثبت نام مقدماتی به یکی از دو روش زیر امکانپذیر است:

### الف – از طريق ميز كار قسمت روزنامه به شكل زير

|                             | Q                                             | جستجو از الف تا ی                                                                                                    | دانشگاه صنعتی اصفهان<br>سیستم جامع دانشگاهی بهستان - محیا<br>دانشجو |
|-----------------------------|-----------------------------------------------|----------------------------------------------------------------------------------------------------|---------------------------------------------------------------------|
| «                           | ى پركاربرد                                    | 📕 نشانک                                                                                                    | ا اطلاعات تحصیلی<br>خوانگاه                                         |
| *                           | ۰ <b>۸۰ حسابدار</b><br>وضعیت نهایی شهریه<br>– | روزنامه روزنامه در روزنامه در روزنام<br>در روزنامه در روزنامه در روزامه در روزامه در روزامه در روزامه در روزامه در روزامه در روزامه در روزامه در روزامه در روزامه در روزامه در روزامه در روزامه در روزامه در روزامه در روزامه در روزامه در روزامه در روزامه در روزامه در روزامه در روزامه در روزام در روزامه در ر | ا گزارش                                                             |
| برداختهای الکترونیکی دانشجو | وضعیت اجاره خوابگاه<br>(معموده۱۸) بدهکار      | تېت نام مقدماتی<br>تقويم                                                                                                    | <ul> <li>طراحی و اجرا: <u>شرکت مهندسی نوپرداز</u></li> </ul>        |
| یرداخت اجارہ بھا<br>۲       | <b>کی</b><br>جُ¦: کارهای آتی                  | کلاس : ریاضی عمومی ۲(تئوری)<br>شنبه ۱۹۰۶/۱۰۶۰۰۰۰۰ - ۱۰:۰۰۰<br>ساختمان : تالار<br>کلاس : تالار۵                                                                                                    |                                                                     |
|                             |                                               | کلاس : مبانی برنامه سازی کامپیوتر(تئوری)<br>شنبه ۱۴۰۵۴/۰۴/۰۶ - ۱۲:۳۰-۱۱:۳۰<br>ساختمان : تالارا<br>کلاس : تالارا                                                                                                    |                                                                     |
|                             |                                               | کلاس : استاتیك(تنوري)                                                                                                    |                                                                     |

ب– از طریق کادر جستجو : کافی است همانند شکل زیر کلمه <mark>ثبت نام</mark> را داخل کادر جستجو تایپ کرده سپس از لیست زیر کادر جستجو،

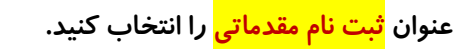

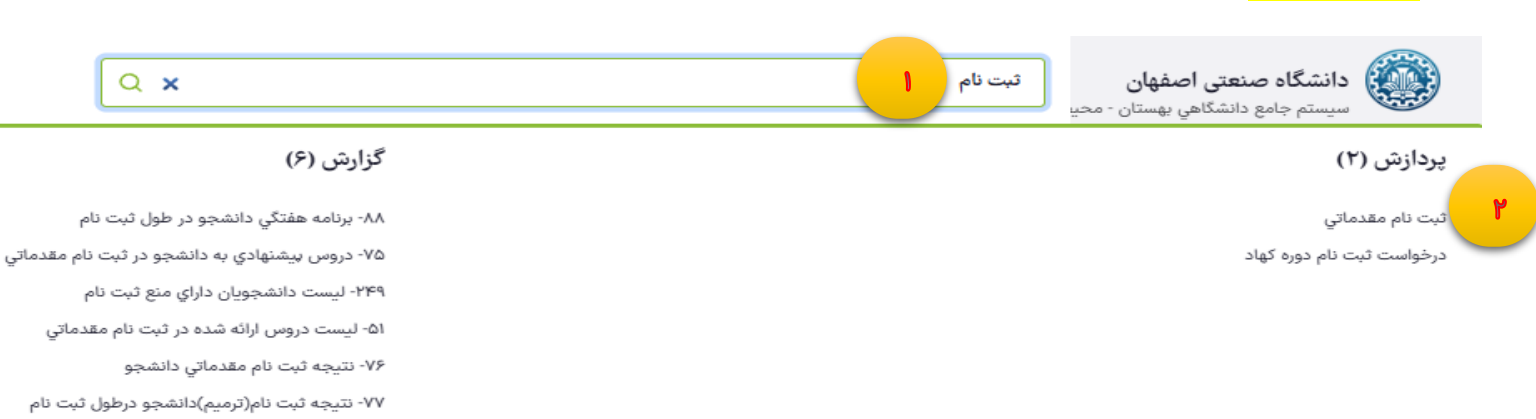

# نحوه ثبت و حذف درس در پردازش ثبت نام مقدماتی

پس از وارد شدن به فرم ثبت نام مقدماتی، چنانچه دانشجو مقطع <mark>کارشناسی</mark> باشد، سامانه براساس سرفصل دروس رشته دانشجو، دروسی *را* به وی پیشنهاد نموده و کنار کد درس و نام درس طبق شکل زیر کلمه **ثبت** درج می گردد. البته دانشجو می تواند نسبت به حذف آنها یا درج درس از بین دروس ارئه شده در ثبت نام مقدماتی اقدام نماید.

چناچه دانشجو مقطع <mark>تحصیلات تکمیلی</mark> باشد با توجه به اینکه سرفصل خاصی برای آنها در سامانه تعریف نشده بنابراین در قسمت دروس پیشنهادی، درسی برای آنها درج نشده و لازم است از بین دروس ارائه شده جهت ثبت نام مقدماتی، درس موردنظر را انتخاب و ثبت نماید.

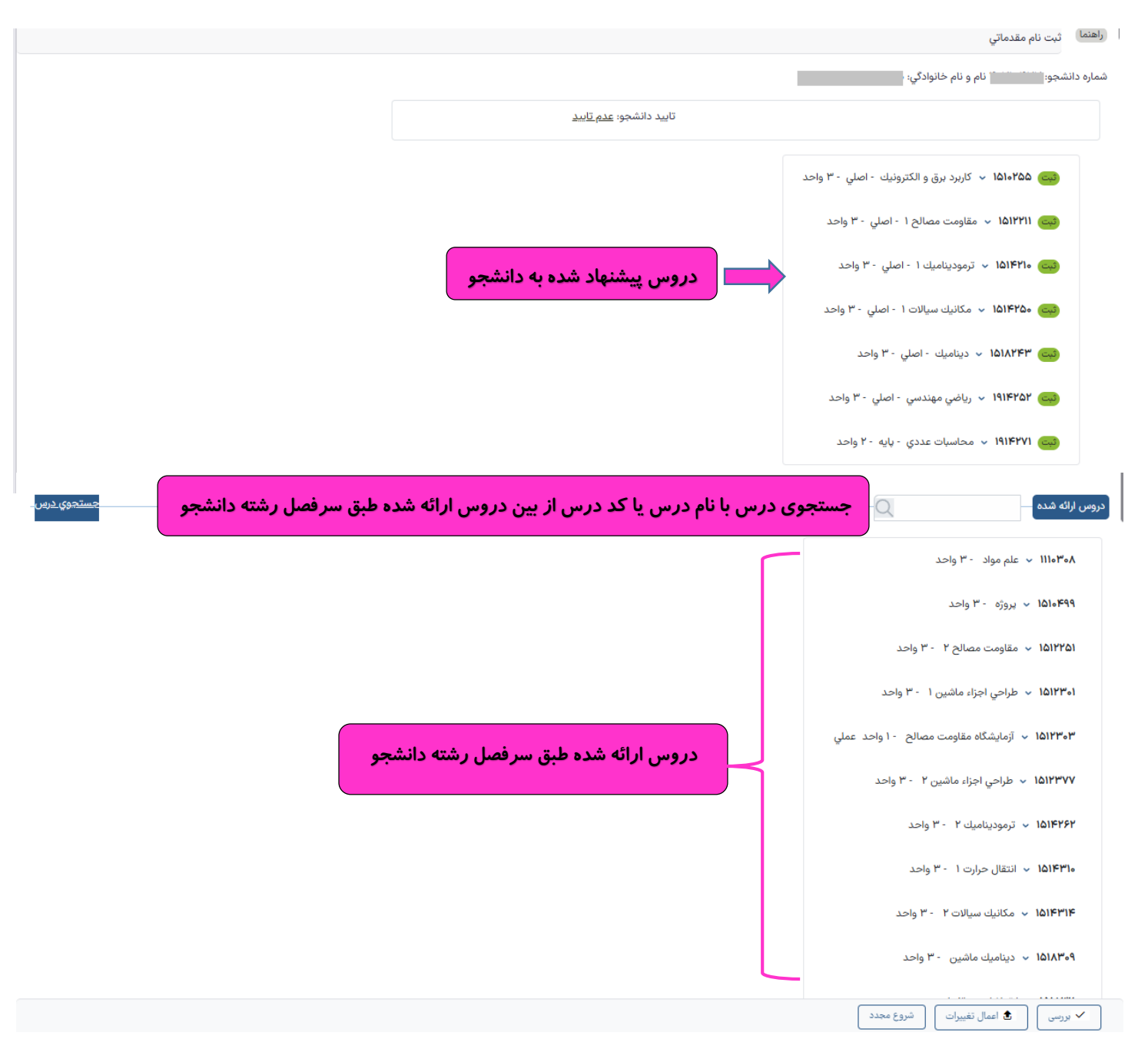

#### - حذف درس

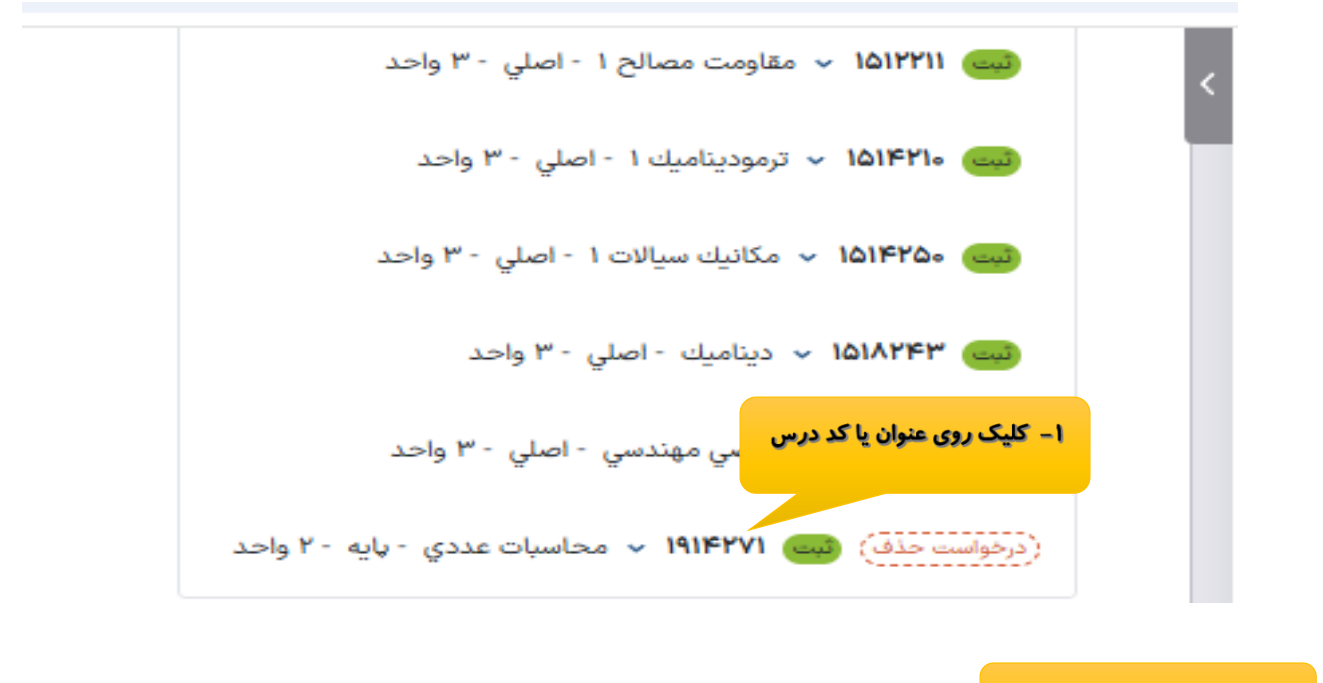

|                        | ۲- انتخاب کلید اعمال تغییرات       |
|------------------------|------------------------------------|
| تاييد                  |                                    |
| اعمال تغییرات انجام شد | 🗸 بررسی 💽 عمال تغییرات 🕅 شروع مجدد |

چنانچه حذف درس دارای خطا باشد ابتدا باید خطا برطرف شود و سپس مجددا کلید اعمال تغییرات انتخاب گردد. درصورتیکه حذف

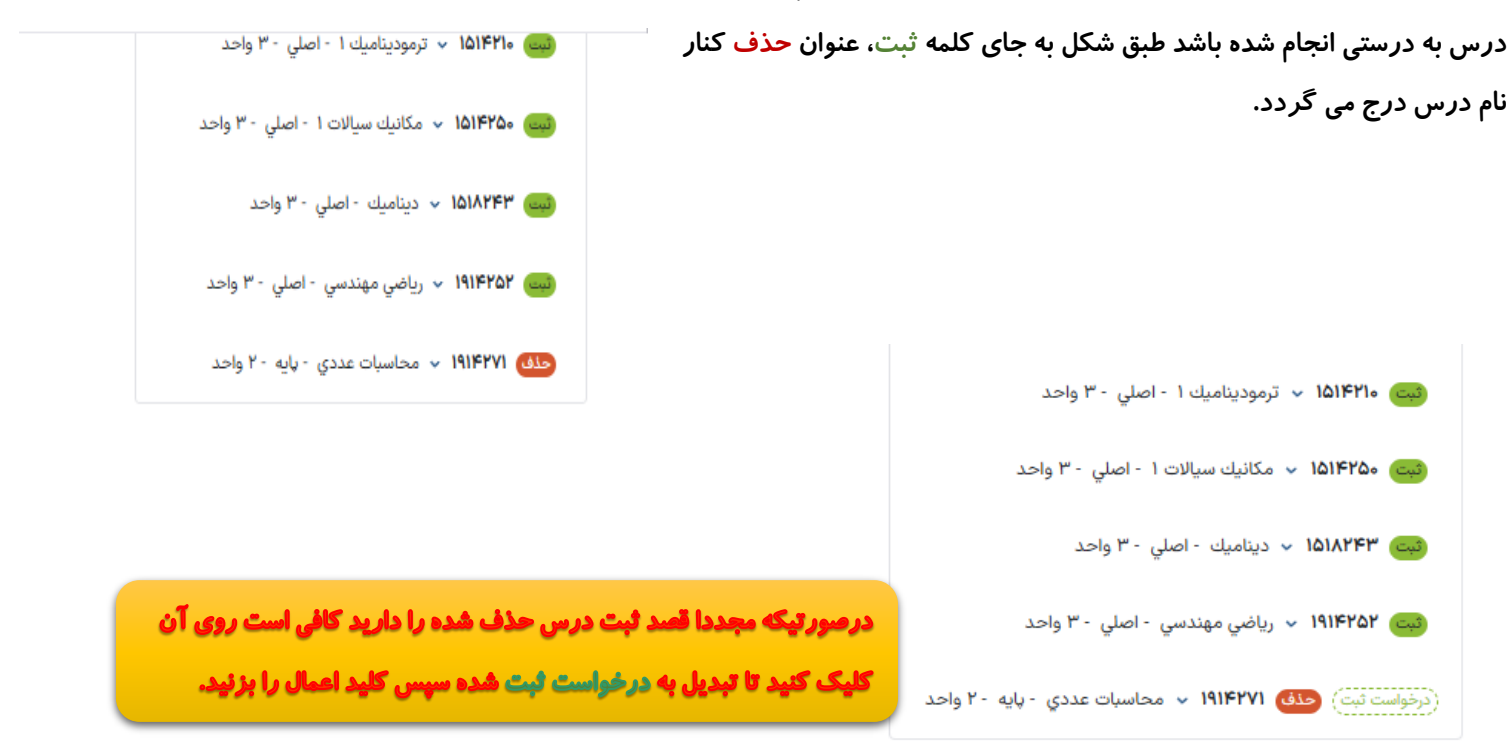

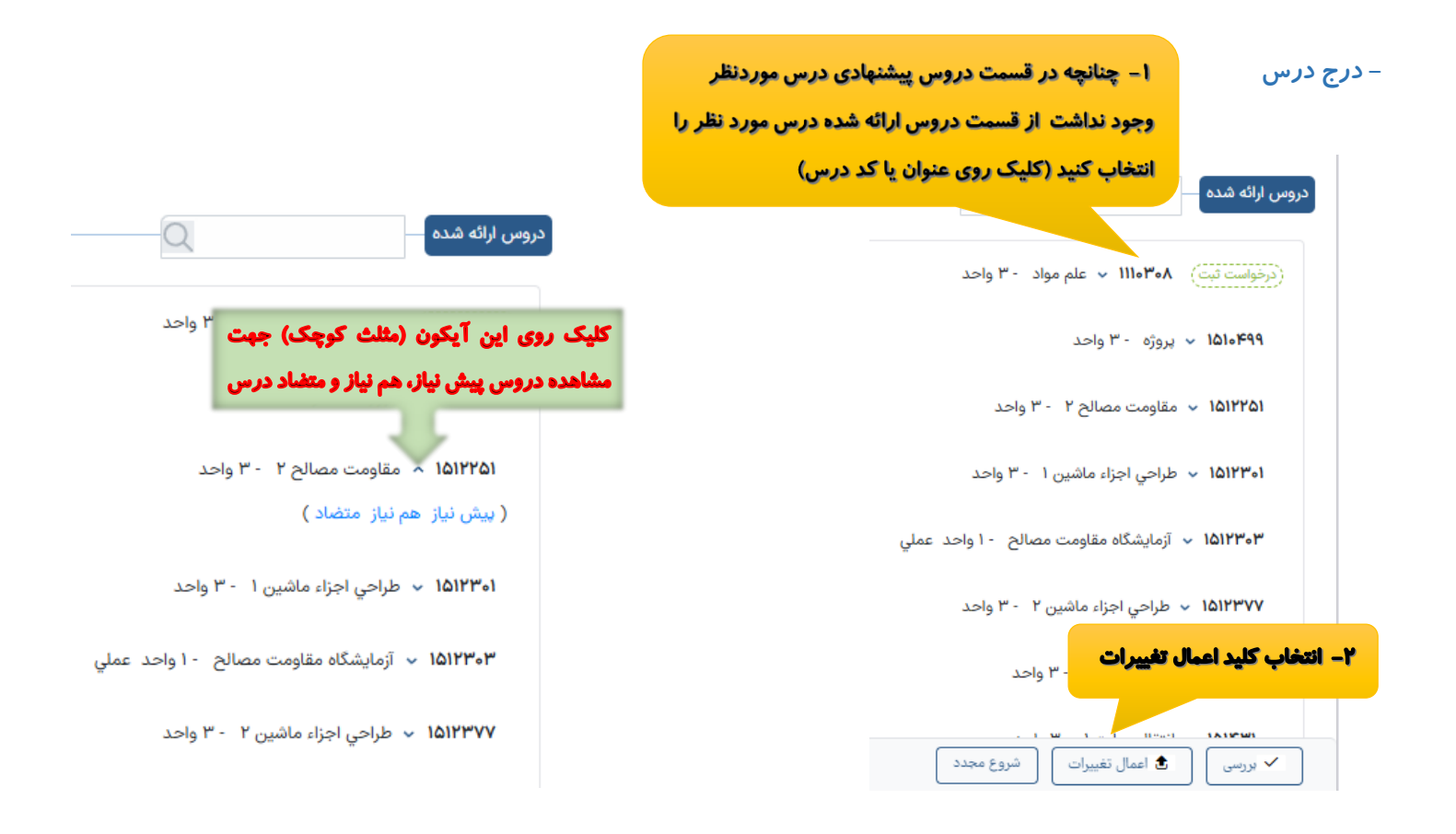

چنانچه درس موردنظر در قسمت دروس ارائه شده طبق سرفصل هم نبود کافی است از طریق کادر جستجوی درس، درس موردنظر خود را یافته و طبق توضیحات بالا آن را ثبت نمایید.

| <del>جستجوي درس</del> - | Q           | دروس ارائه شده                                               |
|-------------------------|-------------|--------------------------------------------------------------|
|                         | 1.51        | م ۳۰۰ - الما - طائمیت الم می عامل - ۲۵ مرام - اما - ۲۰       |
|                         |             | ا جستجوي درس 🗙                                               |
|                         | ×           | مبان                                                         |
|                         |             | مبانی کانه آرایی<br>شماره درس : ۱۲۱۲۱۳۲                      |
|                         |             | تعداد واحد درس: ۲.۰۰                                         |
|                         |             | آزمایشگاه مبانی کانهآرایی<br>شماره درس: ۱۲۱۲۱۳۳              |
|                         |             | تعداد واحد درس: ١.٠٠                                         |
|                         |             | مباني تحقيق در عمليات<br>شماره درس: ١٣٩٥٥٨٨                  |
|                         |             | تعداد واحد درس: ۲.۰۰                                         |
|                         |             | کارگاه مبانی ماشینکاری<br><mark>شماره درس: ۱۵۱۶۴۱۵</mark>    |
|                         |             | تعداد واحد درس: ١.٥٥                                         |
| حستجوی درس              |             | مبانی سیستمهای مکاترونیك<br>ش <mark>ماره درس: ۱۵۱۸۴۲۳</mark> |
|                         |             | تعداد واحد درس: ۳.۰۰                                         |
|                         | مشاهده ليست |                                                              |
|                         |             | <b>۱۵۱۲۳۷۷</b> ب طراحي اجزاء ماشین ۲ - ۳ واحد                |

توجه : درصورت مشاهده خطا برای ثبت یا حذف همزمان بیش از یک درس ، لازم است ابتدا خطای کلیه دروس برطرف شده سپس کلید اعمال تغییرات انتخاب گردد و یا اینکه پس از ثبت یا درج موفق یک درس مشخص ، اقدام به انجام عملیات برای درس دیگر نمود.

## نحوه تاييد ثبت نام مقدماتي توسط دانشجو

|                                              | راهنما کیت نام مقدماتی                                                                             |
|----------------------------------------------|----------------------------------------------------------------------------------------------------|
| کلیک روی گزینه عدم تایید و تبدیل آن به تایید | شماره دانشجو: نام و نام خانوادگي:                                                                  |
| تاييد دانشجو: <u>عدم تاييد</u>               |                                                                                                    |
|                                              | سع ۱۵۱۰۲۵۵ × کاربرد برق و الکترونیك - اصلي - ۳ واحد<br>سع ۱۵۱۲۲۱۱ × مقاومت مصالح ۱ - اصلي - ۳ واحد |

نکته : چنانچه دانشجو مجددا نیاز به تغییر در فرم ثبت نام مقدماتی داشته باشد ابتدا باید تایید ثبت نام مقدماتی

خود را با کلیک بر روی گزینه تایید ، تبدیل به عدم تایید نموده و سپس اقدام به انجام عملیات لازم نماید.

تهیه کننده: مدیریت سامانه بهستان دانشگاه صنعتی اصفهان

اردیبهشت ۱۴۰۴